VGA@BIOS utility is very easy to update VBIOS for your graphics card

Before update VBIOS, backup original VBIOS is needed. Please follow below step to backup and flash VBIOS for your graphics card.

## 1. VBIOS backup

Step1

Download VGA@BIOS utility and it.

| 🤰 VGA Tools @I | BIOS                                                                                                    | Version 4.3                                                                         | I                         |
|----------------|----------------------------------------------------------------------------------------------------|-------------------------------------------------------------------------------------|---------------------------|
| Description    | VGA Tools @BIOS<br>Support NVIDIA GeForce 7-series, 8-se<br>Radeon 2-series, 3-series, 4-series ,5-<br>OS:Windows XP 32bit,Windows XP 64<br>64bit,Windows 7 32bit,Windows 7 64b | ries, 9-series,200-serie<br>series ,6-series models<br>vit,Windows Vista 32bi<br>it | es, 400<br>s.<br>it,Windo |
| Download Here  | Asia China America Europe Europe                                                                                                    | (Russia) : FTP / Http                                                               |                           |

#### Step2

Run VGA@BIOS and click "BACKUP VGA BIOS"

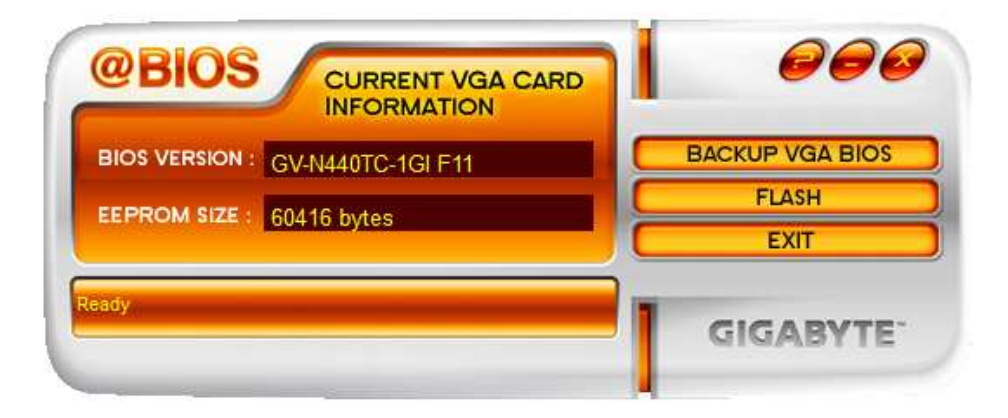

Step3

Select folder and click "save" to backup VBIOS

| 力性型陣               |               |                |         |   |         | 1 <u>1</u> |
|--------------------|---------------|----------------|---------|---|---------|------------|
| 儲存於(I):            | 🔒 BIOS backuj | P              | •       | G | 1 🖻 🖽 🕇 |            |
| C.                 | 名稱            | ^              |         |   | 修改日期    |            |
| <b>圣沙</b><br>最近的位置 |               | 没有             | 符合搜尋的項目 | • |         |            |
| 夏面                 |               |                |         |   |         |            |
| <b>演員</b><br>媒體櫃   |               |                |         |   |         |            |
|                    |               |                |         |   |         |            |
| 電腦                 |               |                |         |   |         |            |
|                    | •             |                |         |   |         | ,          |
| 通路                 | 檔案名稱(N):      | GV-N220UD-1GI. | F51     |   | •       | 存檔(S)      |
| 8420               | 存檔類型(T):      |                |         |   | •       | 取消         |

## Step4

-----

Click "OK" start to Save VBIOS

| The screen may go | *BLANK* during EEPROM flash |
|-------------------|-----------------------------|
|                   | OK                          |

### VBIOS backup finish

| Save VGA | NOS completed!!! |  |
|----------|------------------|--|
|          |                  |  |
|          | OK               |  |

# 2. Flash VBIOS

Step1

Run VGA@BIOS and click "FLASH"

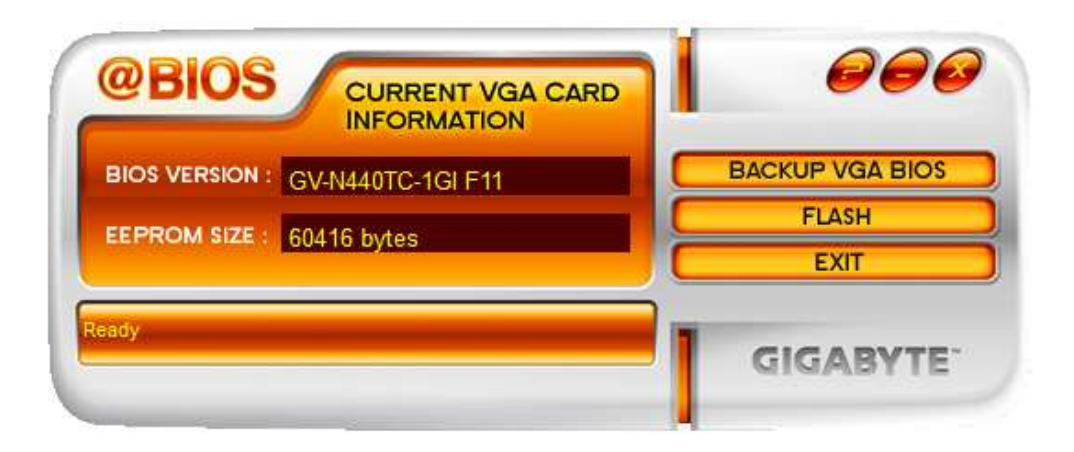

#### Step2

Select VBIOS file and Click "open"

| ● 開設茜檔      |                      | ····································· |      |                                        | ×           |
|-------------|----------------------|---------------------------------------|------|----------------------------------------|-------------|
| 搜尋位置(I):    | 📕 vga_bios_n5        | 70o13i_f92                            | ·• G | 1 🗈 🛄 -                                |             |
| Ca          | 名稱                   | × .                                   |      | 修改日期                                   | 3           |
| ▲ジ<br>最近的位置 | N570O13I             | .F92                                  |      | 2011/12/14 下午                          | 02 I        |
| 夏面          |                      |                                       |      |                                        |             |
| <b>集體</b> 櫃 |                      |                                       |      |                                        |             |
| 電腦          |                      |                                       |      |                                        |             |
| G           | •                    | m                                     |      |                                        | •           |
| 網路          | 檔案名稱(N):<br>檔案類型(T): | N570013I.F92                          |      | <ul> <li>■ 開設書</li> <li>■ 取</li> </ul> | [檔(O)]<br>消 |

#### Step3 Click "OK" to start flash VBIOS

| The screen may go *BLANK* during EEPROM flash |
|-----------------------------------------------|
| OK                                            |

Step4

BIOS flash successes click "YES" reboot system to complete BIOS update.

|                       | OK                                       |
|-----------------------|------------------------------------------|
|                       |                                          |
| _                     |                                          |
|                       | restart your system to take new changes. |
| You must              |                                          |
| You must<br>Do you wa | nt to restart now ?                      |